### Die Digitalen Helfer informieren:

**DB MobiDig** Buchen von DB Fahrvergünstigungen

<u>~</u>

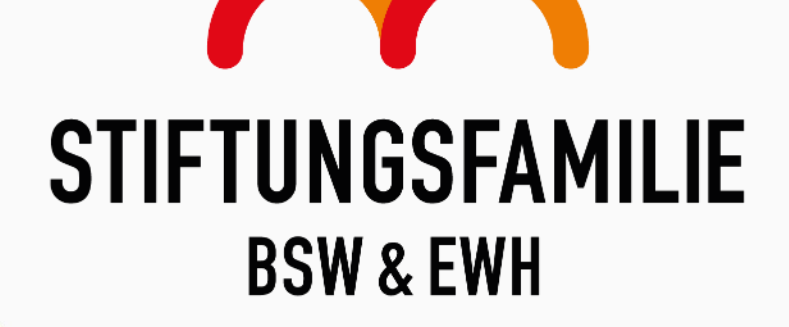

**OO** 

MITEINANDER - FÜREINANDER

# DB MobiDig

"DB MobiDig erleichtert nicht nur das Buchen von Fahrvergünstigungen, sondern Sie tragen auch aktiv dazu bei, die Umwelt zu schonen. Die Deutsche Bahn verzichtet konzernweit überall dort, wo es möglich ist, auf den Einsatz von Papier. Dank **DB MobiDig** können bis zu 4 Mio. Papiertickets jährlich eingespart werden!"

Laden Sie *DB MobiDig* im **App Store** oder im **Play Store** kostenlos herunter oder scannen Sie einfach den entsprechenden QR-Code:

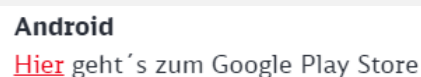

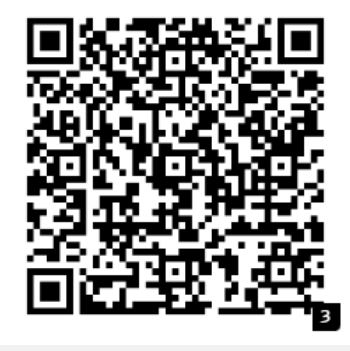

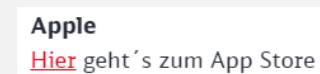

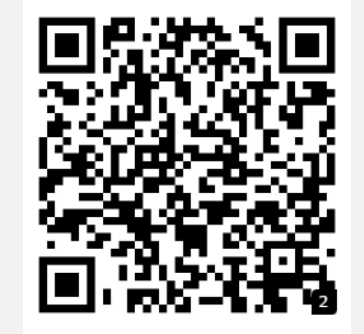

Der eingestellte Standardbrowser des Smartphones muss Cookies zulassen!

# Wer kann DB MobiDig nutzen?

### DB MobiDig ist für alle da!

- Für aktive Mitarbeitende und deren Angehörige, aber auch für Rentnerinnen und Rentner, Pensionärinnen und Pensionäre sowie deren Angehörige.
- Sie können mit DB MobiDig nicht nur für sich selbst buchen, sondern auch für Ihre Familie oder andere, die eine Berechtigung für Fahrvergünstigungen haben.
- Zusätzlich liefert DB MobiDig alle Informationen, die Sie für Ihre Reise brauchen: vom Fahrplan über die prognostizierte Auslastung der Züge, den Entfernungsrechner bis hin zur Sperrlisten- und Betreiberprüfung.

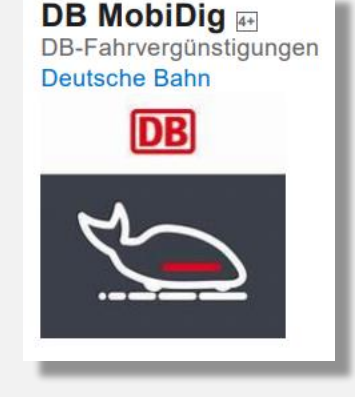

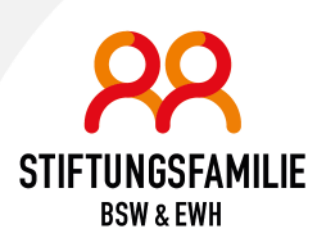

# Wie registriere ich mich?

1. Eingabe der E-Mail-Adresse

Geben Sie Ihre E-Mail-Adresse an. Für jede berechtigte Person ist eine eigene E-Mail-Adresse erforderlich!

#### 2. Passwort festlegen

Vergeben Sie ein Passwort für ihren Zugang zu DB MobiDig.

3. E-Mail-Adresse verifizieren

Ein **Bestätigungscode** wird an ihre E-Mail-Adresse gesendet; diesen geben Sie anschließend in der DB MobiDig-App ein.

## 4. Persönliche Infos freigeben

Wie möchten Sie angesprochen werden?

## 5. Authentifizieren

Geben Sie Ihre Berechtigungsausweisnummer und Ihr Geburtsdatum ein.

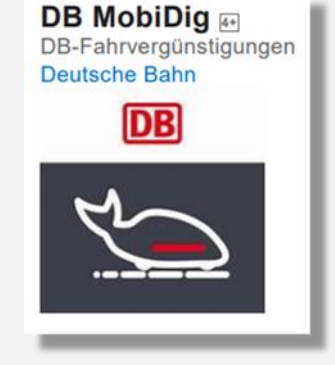

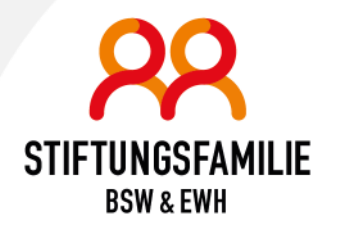

# Was ist ein Voucher?

Der Begriff Voucher wird vor allem in der Tourismusbranche genutzt.

# Ein Voucher ist ein Gutschein!

Bei der Buchung eines Vouchers legen Sie fest, welche Fahrvergünstigung (TagesTicket M Fern, RegioTicket M 50 H/R) Sie in Anspruch nehmen möchten. Mit dem Erwerb wird der steuerliche Sachbezugswert berechnet und ggf. ein persönliches Kontingent belastet.

Verglichen mit der **Buchung** an einem **DB Automaten**, ist ein Voucher die gekaufte Fahrvergünstigung **ohne handschriftlich eingetragenen Geltungstag**. Der Voucher ist **zwölf Monate**\* lang gültig, **berechtigt aber noch nicht zur Fahrt!** Innerhalb der Gültigkeit muss ein **Voucher** in ein **Ticket** umgewandelt werden.

\* Gilt nur bei der Buchung über DB MobDig, ansonsten sind es 6 Monate!

BSW & EWH

DB MobiDig M DB-Fahrvergünstigungen Deutsche Bahn

# Was ist ein Ticket?

## Ein Ticket ist die Fahrtberechtigung!

Der Voucher kann innerhalb der Gültigkeit aktiviert werden und wird dadurch zum **digitalen Ticket.** 

Ein digitales Ticket ist grundsätzlich persönlich.

Möchten Sie einen Voucher für eine andere Person aktivieren, können Sie das in der Anwendung angeben.

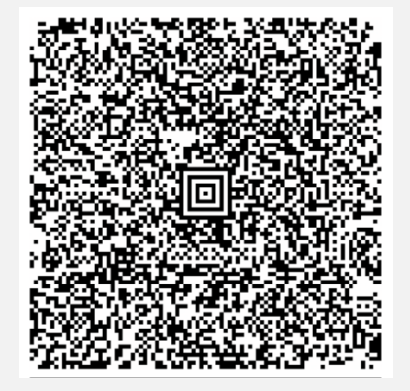

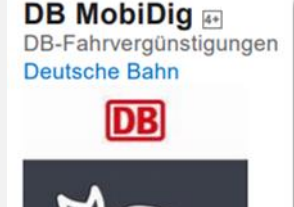

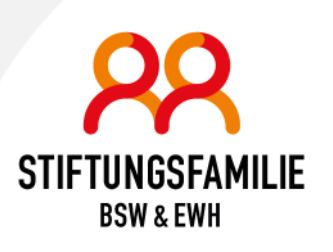

# DB MobiDig - Startbildschirm

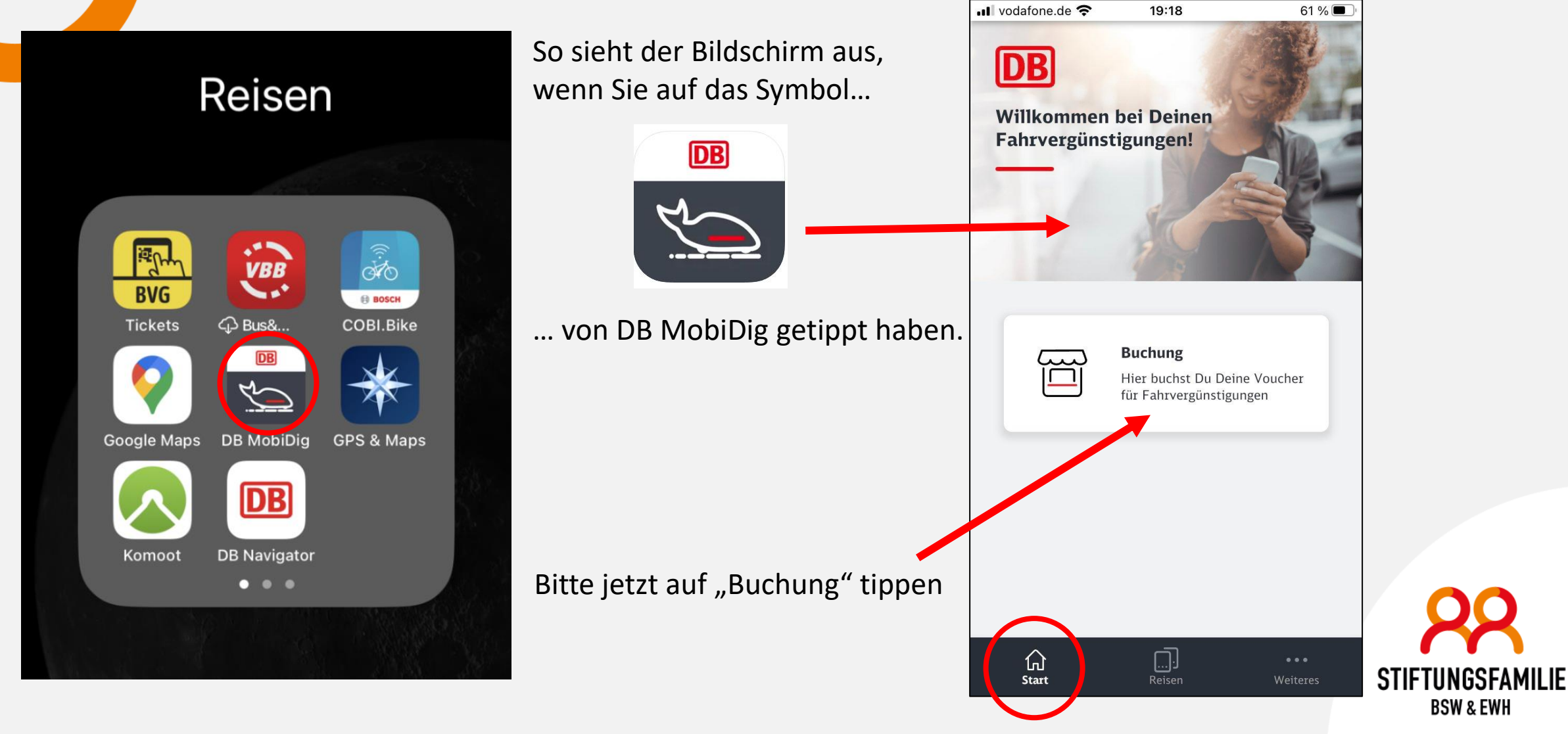

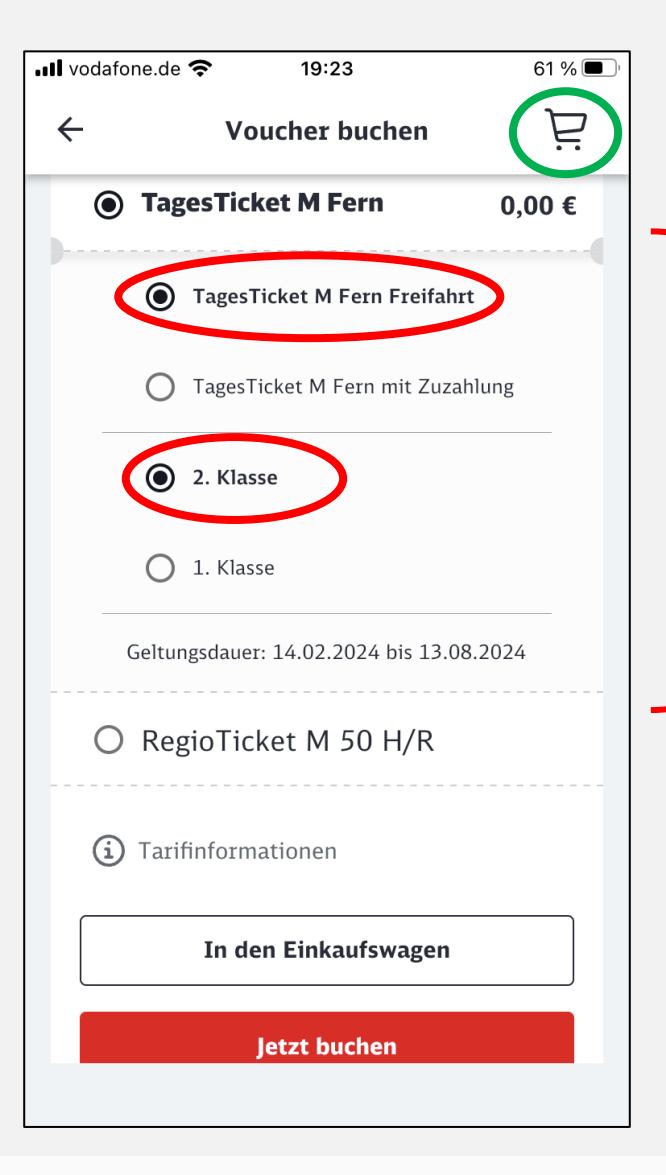

Auf dieser Seite können Sie einen Voucher buchen. Mit der Erzeugung des Vouchers wird Ihr Freifahrtkontingent sofort belastet und Ihr steuerlicher Anteil berechnet.

Hier können die gewünschten Fahrkarten ausgewählt werden: In diesem Fall ist es ein TagesTicket M Fern Freifahrt, 2. Klasse.

Wenn Sie **mehrere** Fahrkarten kaufen wollen, **sammeln** Sie sie erst im **Einkaufswagen** und erzeugen dann aus allen je einen Voucher.

Wenn Sie **nur eine** Fahrkarte kaufen, können Sie sie durch Tippen auf **Jetzt buchen** sofort in einen Voucher umwandeln.

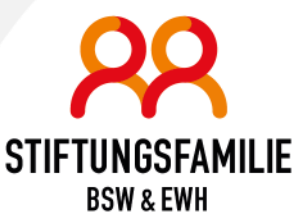

| DB MobiDig                                                             | - Buchu<br>11:33<br>Incher buchen       | ung<br>76 % • | Dies ist die Anzeige des Inhaltes Ihres<br>Einkaufswagens, in diesem Beispiel also<br>nur <b>ein</b> Voucher.                                                                         |
|------------------------------------------------------------------------|-----------------------------------------|---------------|----------------------------------------------------------------------------------------------------|
| Max Musterman<br><b>TagesTicket M I</b><br>2. Klasse, gültig bis: 01.0 | nn<br>F <b>ern Freifahrt</b><br>09.2024 | 0,00 €        | Die Voucher im Einkaufswagen sind noch nicht<br>von Ihrem Freifahrtkontingent abgezogen; es<br>entsteht auch noch <b>keine steuerliche Belastung</b> .                                |
| <ul> <li>Tarifinformati</li> <li>Im Einkaufswa</li> </ul>              | onen<br>gen                             | ₫             | Hier können Sie alle Voucher, die Sie im<br>Einkaufswagen abgelegt haben ggf. noch<br>löschen.                                                                                        |
| Weit                                                                   | er zur Buchung                          |               | Erst wenn Sie unten auf<br>Weiter zur Buchung tippen, werden<br><u>alle</u> Voucher aktiviert und von Ihrem<br>Kontingent abgezogen. Jetzt erfolgt auch<br>die steuerliche Belastung! |

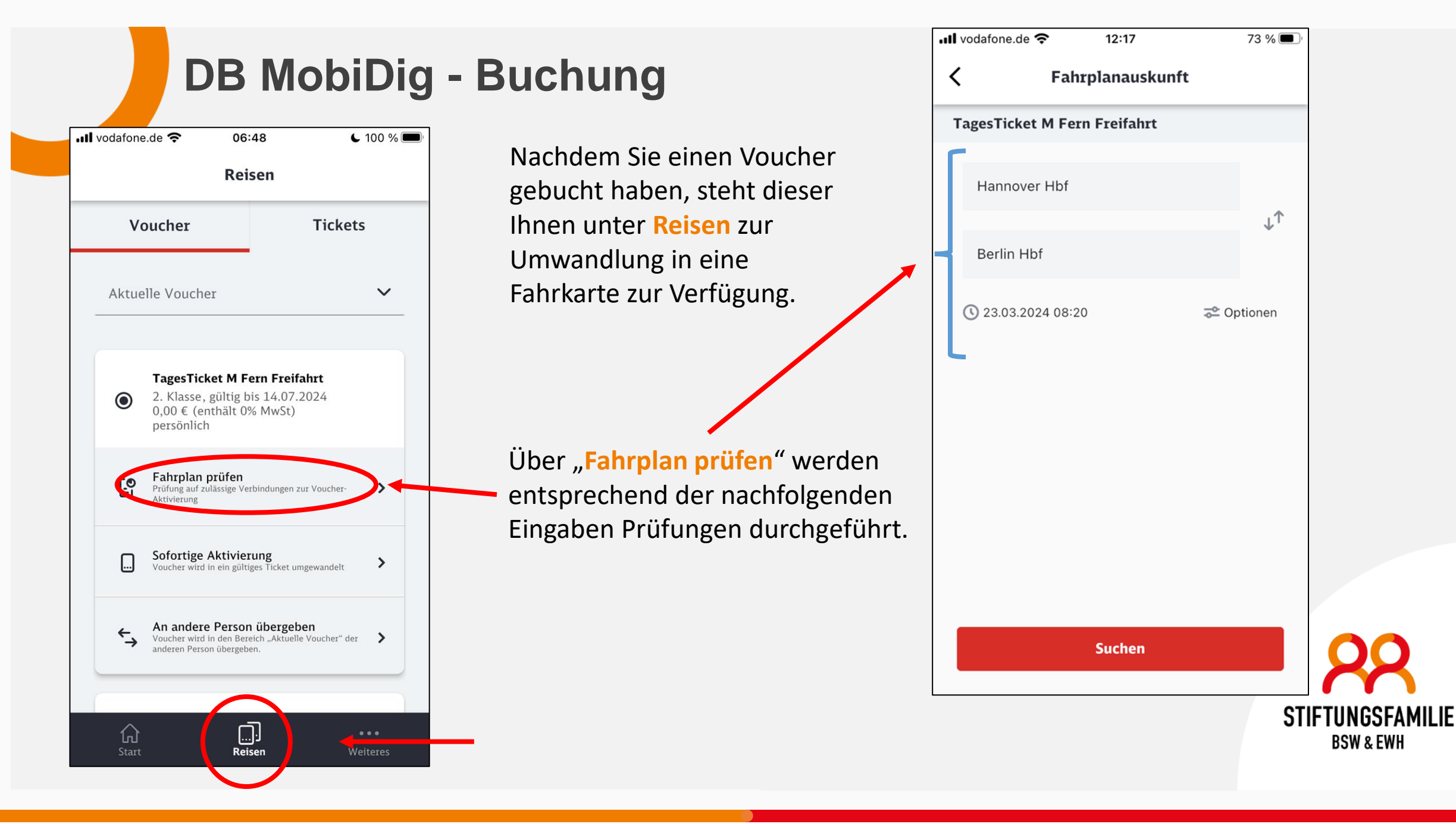

| •                                           | Verbindu                          | ngen    |             |
|---------------------------------------------|-----------------------------------|---------|-------------|
| agesTicket M F                              | ern Freifah                       | nrt     |             |
| <b>5a, 23.03.2024  </b><br>Hannover Hbf - E | <b>08:20   1.  </b><br>Berlin Hbf | Classe  |             |
|                                             | Jetz                              | zt Fr   | üher        |
| 08:31 10:32                                 | 02:01                             | 1 Umst. | n'i'        |
| ICE - ICE                                   |                                   |         |             |
| 08:31 10:47                                 | 02:16                             | 0 Umst. | <b>n</b> îî |
| ICE                                         |                                   |         |             |
| 09:04 10:51                                 | 01:47                             | 0 Umst. | nîî         |
| ICE                                         |                                   |         |             |

- Unter Verbindungen werden einige Pr
  üfungen vorgenommen, z. B. d
  ürfen Sie mit dem Angebot mit diesem Zug fahren? Der Fahrplan wird Ihnen nach der Buchung auch auf Ihrem Ticket aufgedruckt.
- Dennoch bleiben Sie absolut flexibel bei der Wahl Ihres Zuges.
   Das TagesTicket M Fern gilt unabhängig vom aufgedruckten Zug - den gesamten Tag in allen zulässigen Zügen.
- Im nächsten Schritt wird nach der Fahrplanauswahl aus dem Voucher eine Fahrkarte ...

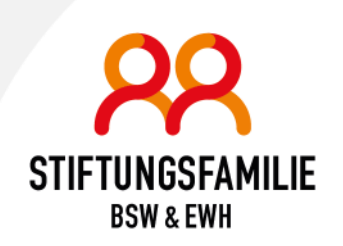

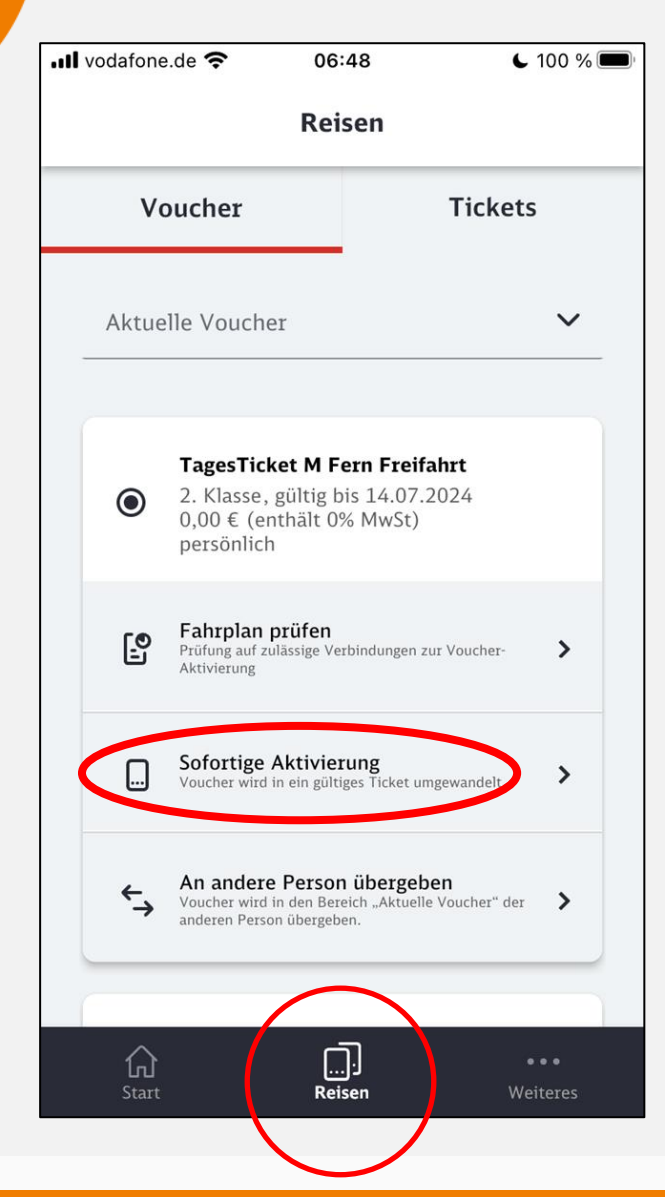

Nachdem Sie einen Voucher gebucht haben, steht Ihnen dieser unter **Reisen** zur **Umwandlung** in eine **Fahrkarte** zur Verfügung.

Über "**Sofortige Aktivierung**" kann man den **Geltungstag** auswählen, weitere Prüfungen erfolgen nicht.

Wenn Sie auf Jetzt aktivieren tippen, wird aus dem Voucher eine Fahrkarte.

| 📲 vodafone.de 奈 |    | 06:48   |          | <b>L</b> 100 % 🔲 |    |    |    |
|-----------------|----|---------|----------|------------------|----|----|----|
| <               |    | Datı    | um/Zei   | it               |    |    |    |
| <               |    | Febru   | uar 202  | 24               |    | >  |    |
| Mo              | Di | Mi      | Do       | Fr               | Sa | So |    |
| 29 3            | 30 | 31      | 1        | 2                | 3  | 4  |    |
| 5               | 6  |         | 8        | 9                | 10 | 11 |    |
| 12 1            | 13 | 14      | 15       | 16               | 17 | 18 |    |
| 19 2            | 20 | 21      | 22       | 23               | 24 | 25 |    |
| 26 2            | 27 | 28      | 29       | 1                | 2  | 3  |    |
|                 |    |         |          |                  |    |    |    |
|                 |    |         |          |                  |    |    |    |
|                 |    |         |          |                  |    |    | K  |
|                 |    | Jetzt a | aktivier | en               |    |    | AM |
|                 |    |         |          |                  |    |    | n  |

| 📶 vodafone.de 奈   | 11:59                             | 72 % 🔳 '        |  |  |  |
|-------------------|-----------------------------------|-----------------|--|--|--|
| Reisen            |                                   |                 |  |  |  |
| Voucher           |                                   | Tickets         |  |  |  |
| Aktuelle Tickets  |                                   | ~               |  |  |  |
| In Deinem H<br>al | Konto gibt es i<br>ktiven Tickets | noch keine      |  |  |  |
| لي<br>Start       |                                   | •••<br>Weiteres |  |  |  |

Die aktivierte Fahrkarte wird dann unter **Tickets** angezeigt. Sie müssen die Karte nicht ausdrucken, sondern nur dem Zugbegleiter auf dem Smartphone zeigen.

Dazu tippen Sie auf das entsprechende Ticket und es wird wie rechts dargestellt angezeigt.

Der Zugbegleiter scannt den QR-Code ein - damit wird die Fahrkarte entwertet.

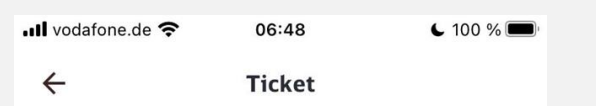

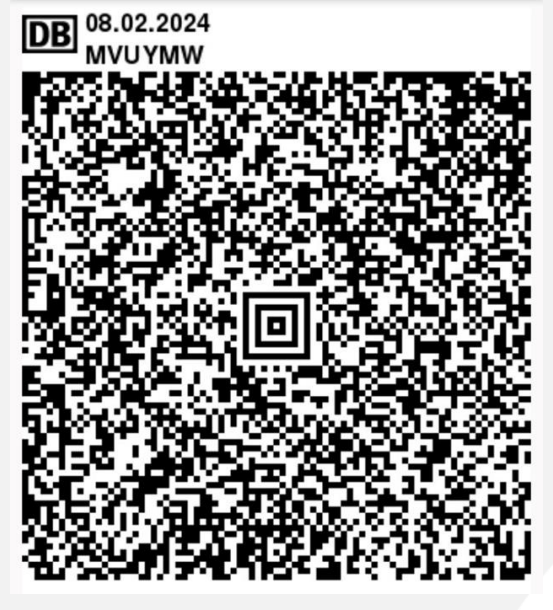

**RegioTicket M 50 H/R - Buchung mit Fahrplan** 

- Zum Aktivieren Ihres RegioTickets-Vouchers ist eine Fahrplansuche erforderlich!
- Hierdurch wird die Entfernung ermittelt und die Strecke mit dem Fahrplan auf Ihrem Ticket eingetragen.
- Der eingetragene Fahrplan bindet Sie jedoch nicht an einen festen Zug. Sie dürfen mit dem Ticket zu allen Uhrzeiten fahren!
- Ein **RegioTicket** ist gültig bei Entfernungen von bis zu 50 Kilometern.
- Sollten Sie weiter als 50 Kilometer fahren wollen, entwertet DB MobiDig automatisch die erforderliche Anzahl an Vouchern!

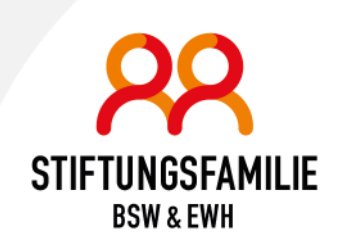

Unter dem Menüpunkt Weiteres / Mein Profil finden Sie neben dem Benutzernamen und der Berechtigungsausweis-Nr. folgende Unterpunkte:

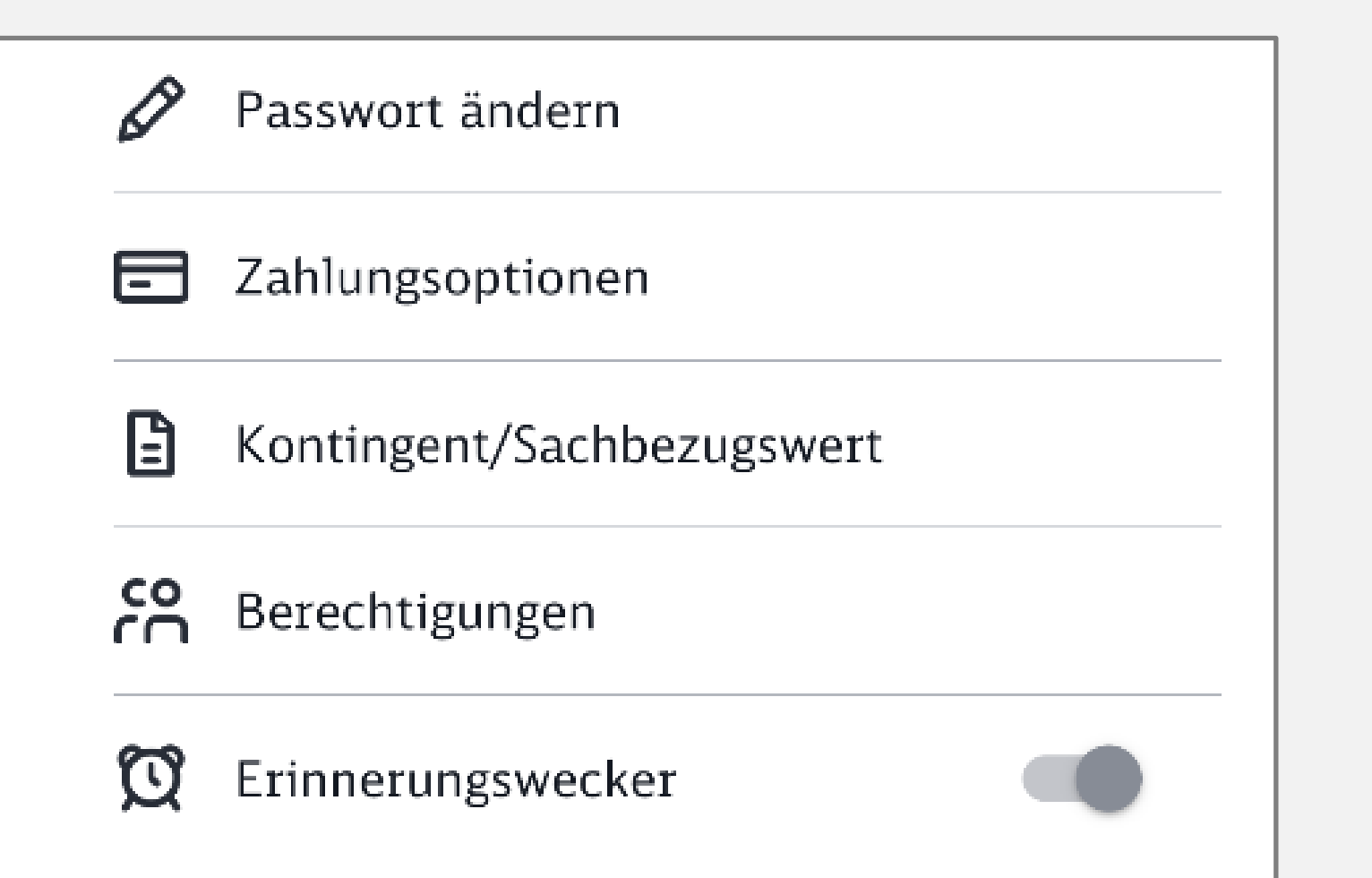

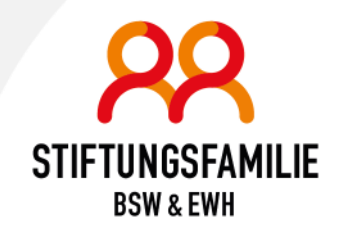

### Passwort ändern

- Zum Ändern des Passwortes muss man sich im ersten Schritt mit dem alten Passwort einloggen.
- Im zweiten Schritt kann man ein neues Passwort vergeben.
- Mit Passwort ändern wird das neue Passwort übernommen.

| 22:57                            |                                                                                          | .11 🗢 🚺                        |   |
|----------------------------------|------------------------------------------------------------------------------------------|--------------------------------|---|
| Fertig                           | 🔒 id.bahn.de                                                                             | e 🗚 🤆                          | 5 |
| P                                | DB<br>Passwort än                                                                        | dern                           |   |
| i                                | Zur Sicherheit logg<br>bei allen digitalen I<br>aus, die Sie mit Bał<br>verbunden haben. | en wir Sie<br>Diensten<br>hnID |   |
| Suchen S<br>mindeste<br>Sonderze | ie sich ein Passwor<br>ns 12 Zeichen sam<br>ichen aus.                                   | t mit<br>t                     |   |
| Passwo                           | rt                                                                                       | $\odot$                        |   |
| Abbreche                         | Pass<br>n                                                                                | swort ändern                   |   |
| <                                | > (                                                                                      | ф @                            | ) |

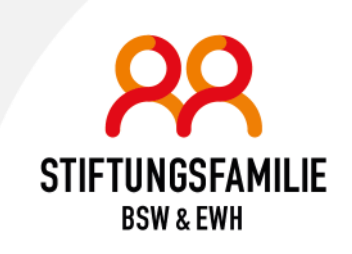

#### Zahlungsoptionen

- Aktuell ist die Bezahlung nur über PayPal oder Kreditkarte möglich.
- Spätestens Ende dieses Jahres wird die Zahlung per Sepa-Lastschriftverfahren möglich sein!

| 1 | 12:17                                       |                                            |
|---|---------------------------------------------|--------------------------------------------|
| ÷ | Zahlungs                                    | optionen                                   |
|   | 🕀 Neues Zahlung                             | smittel hinzufügen                         |
| ۲ | Gültig bis: 2028-03-01<br>Max Mustermann    | <                                          |
|   | Dein Standard-Zahlun<br>Sofortkauf "Jetzt k | gsmittel wird für den<br>aufen" verwendet. |

<

Kontingent/Sachbezugswert

- Kontingent und Sachbezugswert berücksichtigt immer Ihre Werte und die Ihrer Angehörigen.
- Wie viele/welche Tickets Ihre Angehörigen gezogen haben, wird nicht in der App angezeigt.

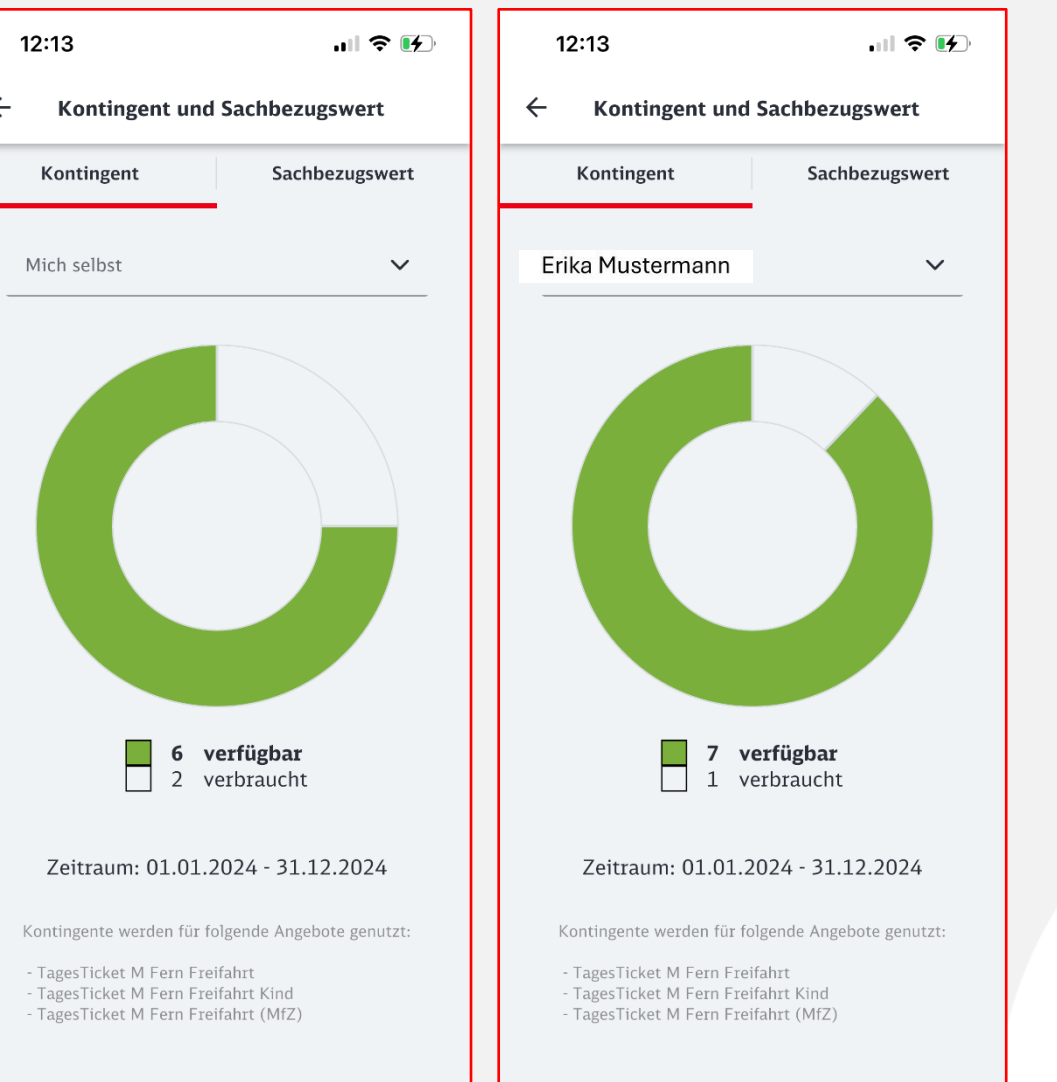

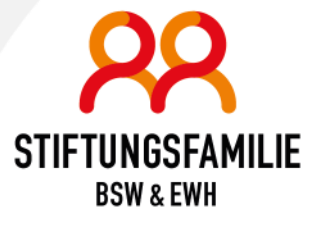

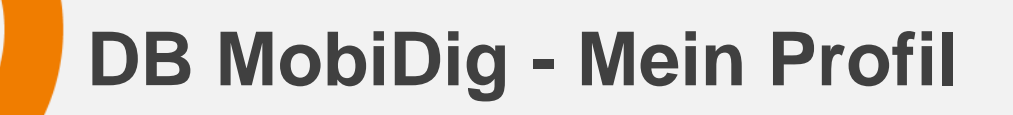

# Berechtigungen

Jede fahrvergünstigungsberechtigte Person muss sich registrieren, damit DB MobiDig genutzt werden kann. Nach der Registrierung kann über den Bereich "Berechtigungen" die Buchungsberechtigung eingerichtet werden. So können Sie auch für Ihre Angehörigen Voucher und Tickets buchen.

## "Für mich buchen" oder "Für andere buchen"

Hier wird davon ausgegangen, dass beide Partner ein eigenes Smartphone haben und dort jeder für sich mit eigener E-Mailadresse bei DB MobiDig angemeldet ist!

| 12                                 | ::14                                                                              | •11                                                      | <b>?</b> | 12:′                                    |
|------------------------------------|-----------------------------------------------------------------------------------|----------------------------------------------------------|----------|-----------------------------------------|
| ÷                                  | Berech                                                                            | tigungen                                                 | í        | ÷                                       |
| Füı                                | mich buchen                                                                       | Für andere                                               | buchen   | Für ı                                   |
| Hier k<br>die in<br>dürfe<br>vorne | kannst Du die Berech<br>Deinem Namen Buc<br>n oder für die Du sel<br>hmen kannst. | itigungen verwalter<br>hungen vornehmen<br>bst Buchungen | n,<br>X  | Hier ka<br>die in E<br>dürfen<br>vorneh |

| 12:1                                        | 4                                                                            | .ul Ş                                                    | )    |
|---------------------------------------------|------------------------------------------------------------------------------|----------------------------------------------------------|------|
| ~                                           | Berecht                                                                      | tigungen                                                 | í    |
| Für n                                       | nich buchen                                                                  | Für andere bu                                            | chen |
| Hier kar<br>die in D<br>dürfen o<br>vornehn | nst Du die Berecht<br>einem Namen Buch<br>der für die Du selk<br>nen kannst. | tigungen verwalten,<br>nungen vornehmen<br>ost Buchungen | ×    |

Benutzen beide Partner dasselbe Smartphone, ist der folgende Ablauf identisch, nur dass sich beide Partner **nacheinander** mit ihren Zugangsdaten ein- und wieder ausloggen. Benutzername und Autorisierungscode des ersten Partners werden notiert und der zweiten Person übergeben. Diese fügt diese Daten bei sich hinzu und kann anschließend Buchungen für den Partner vornehmen.

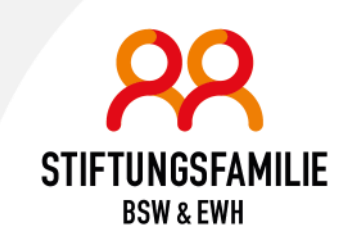

 17:46
 Image: The second second s

Unter **Berechtigungen** wählt man "**Für mich buchen**", wenn **andere für mich Buchungen** vornehmen dürfen.

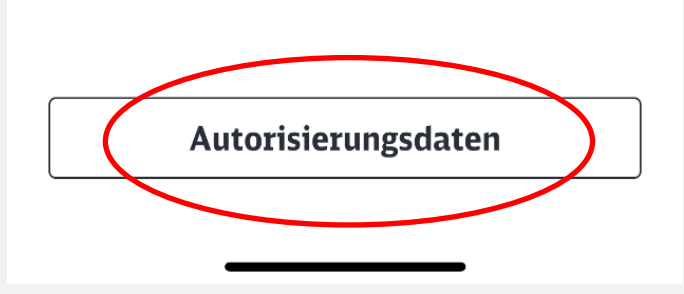

Die Autorisierungsdaten findet man unten.

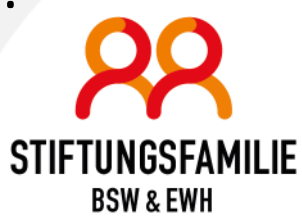

 17:46
 ...I 
 Image: Constraint of the second second secon

Unten siehst Du Deinen Autorisierungscode und Benutzernamen. Mit diesen Informationen kannst Du einer anderen Person die Berechtigung erteilen, für Dich zu buchen.

Teile diese Informationen nur mit Personen, denen Du vertraust und die für Dich buchen dürfen.

Wenn ich jemandem erlaube, für mich zu buchen, muss ich den **aktuellen Autorisierungscode** und meine **E-Mailadresse** weitergeben!

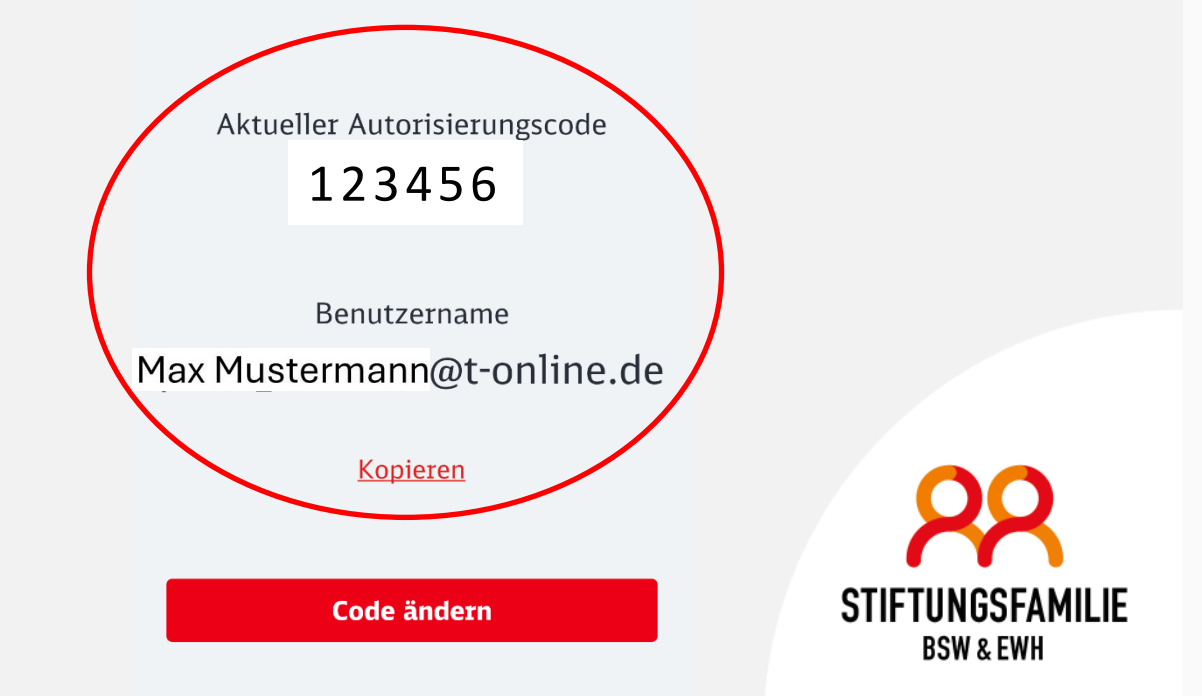

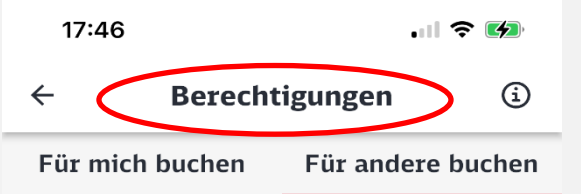

Hier kannst Du die Berechtigungen verwalten, die in Deinem Namen Buchungen vornehmen dürfen oder für die Du selbst Buchungen vornehmen kannst.

Für folgende Personen kannst Du Fahrvergünstigungen buchen: Bitte beachte: Damit Du für jemand anderen buchen kannst, musst Du die Berechtigung dazu haben. Die Person, die Dir die Berechtigung geben möchte, schickt Dir einen Autorisierungscode. Diesen Code gibst du zur Bestätigung ein. Unter Berechtigung hinzufügen wird dessen Benutzername (Mailadresse) sowie sein aktueller Autorisierungscode eingetragen.

Wenn ich für andere buchen möchte, muss ich hier Hinzufügen wählen.

Hinzufügen

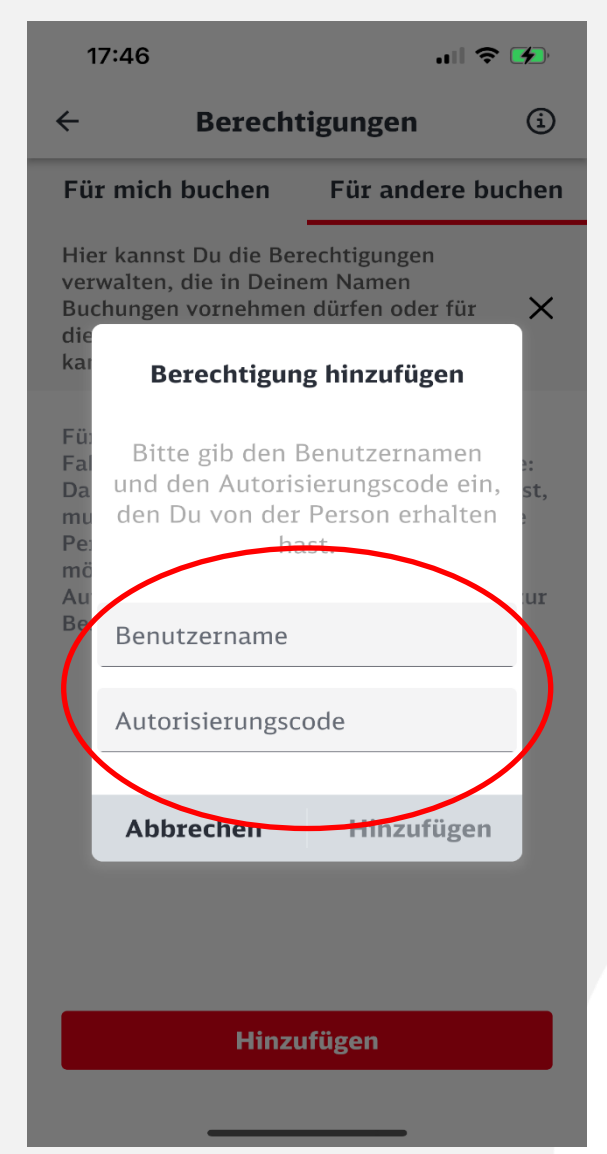

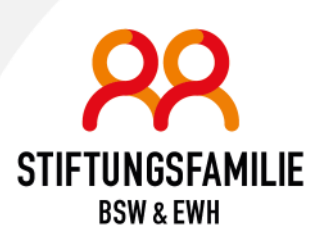

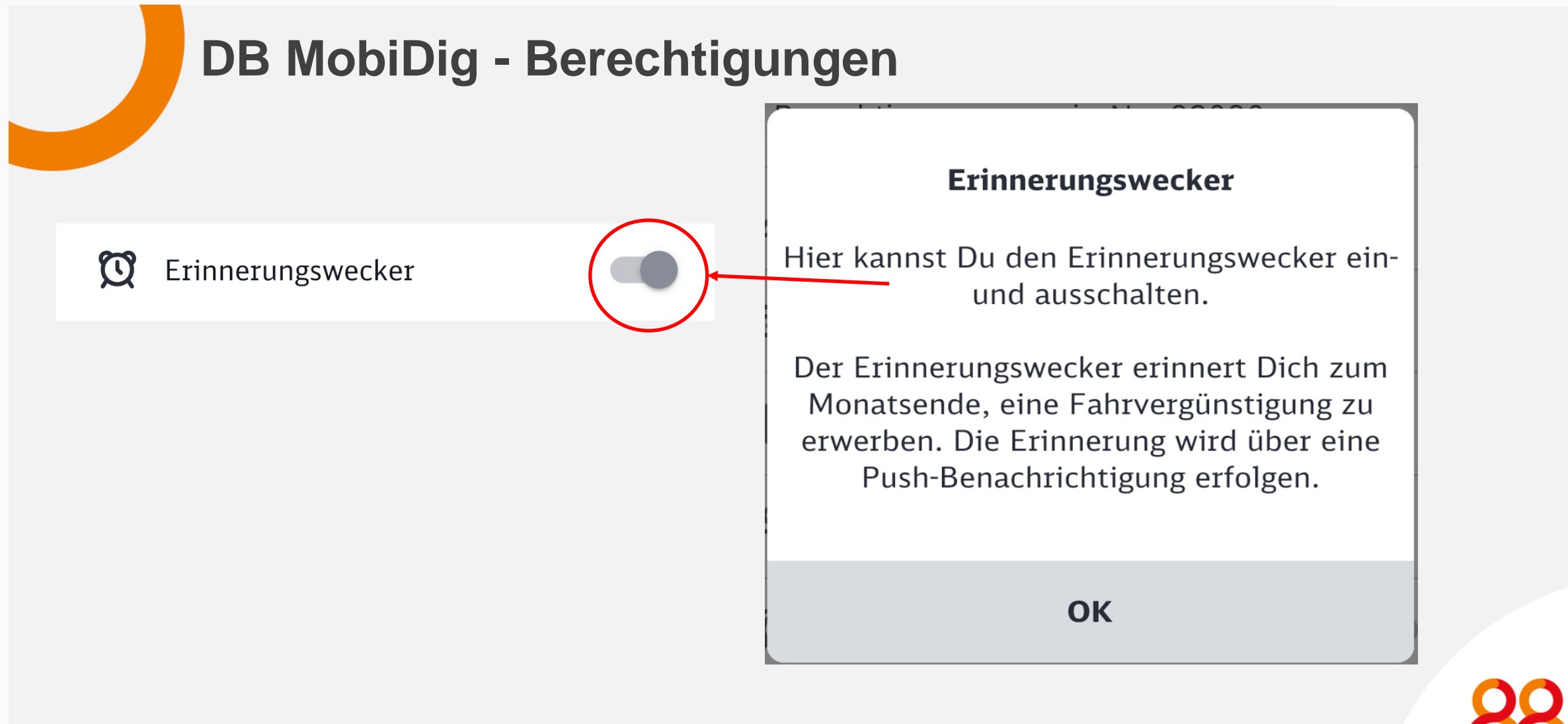

#### Kurzanleitung

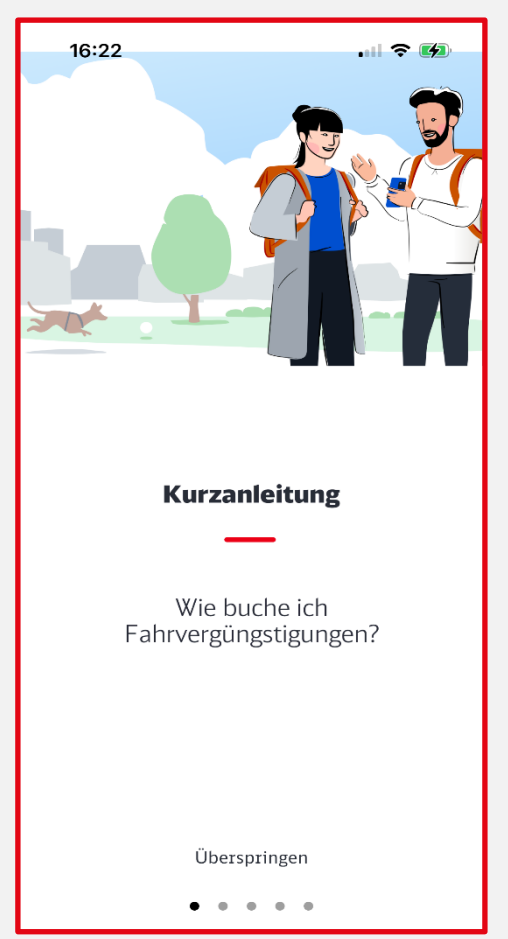

| ?    | Kurzanleitung                   |
|------|---------------------------------|
| ☆    | Wo gilt meine Fahrvergünstigung |
| ?    | FAQ - Häufig gestellte Fragen   |
| Ŋ    | Kontakt                         |
| í    | Informationen                   |
| Kon  | to                              |
|      | Konto löschen                   |
| Recl | ntliches                        |
|      | Datenschutz                     |
|      | Impressum                       |
| [→   | Logout                          |

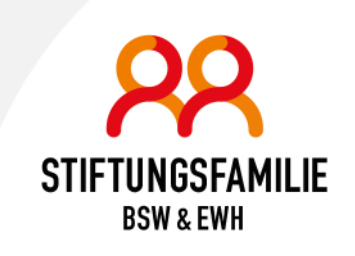

#### Wo gilt meine Fahrvergünstigung?

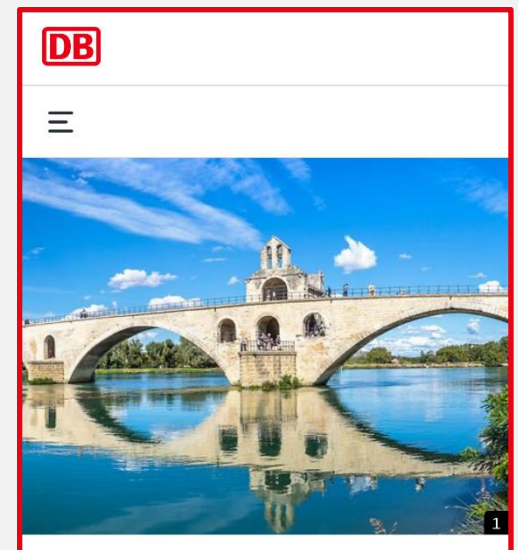

< MobiDig

#### Wo gilt meine Fahrvergünstigung

Die Gültigkeit von Fahrvergünstigungen ist in vielen Vereinbarungen geregelt. Diese Zusammenfassung soll Dir als ein einfaches Werkzeug dienen. Als Suchfunktion bitte die Kombination [Strg] + [F] nutzen.

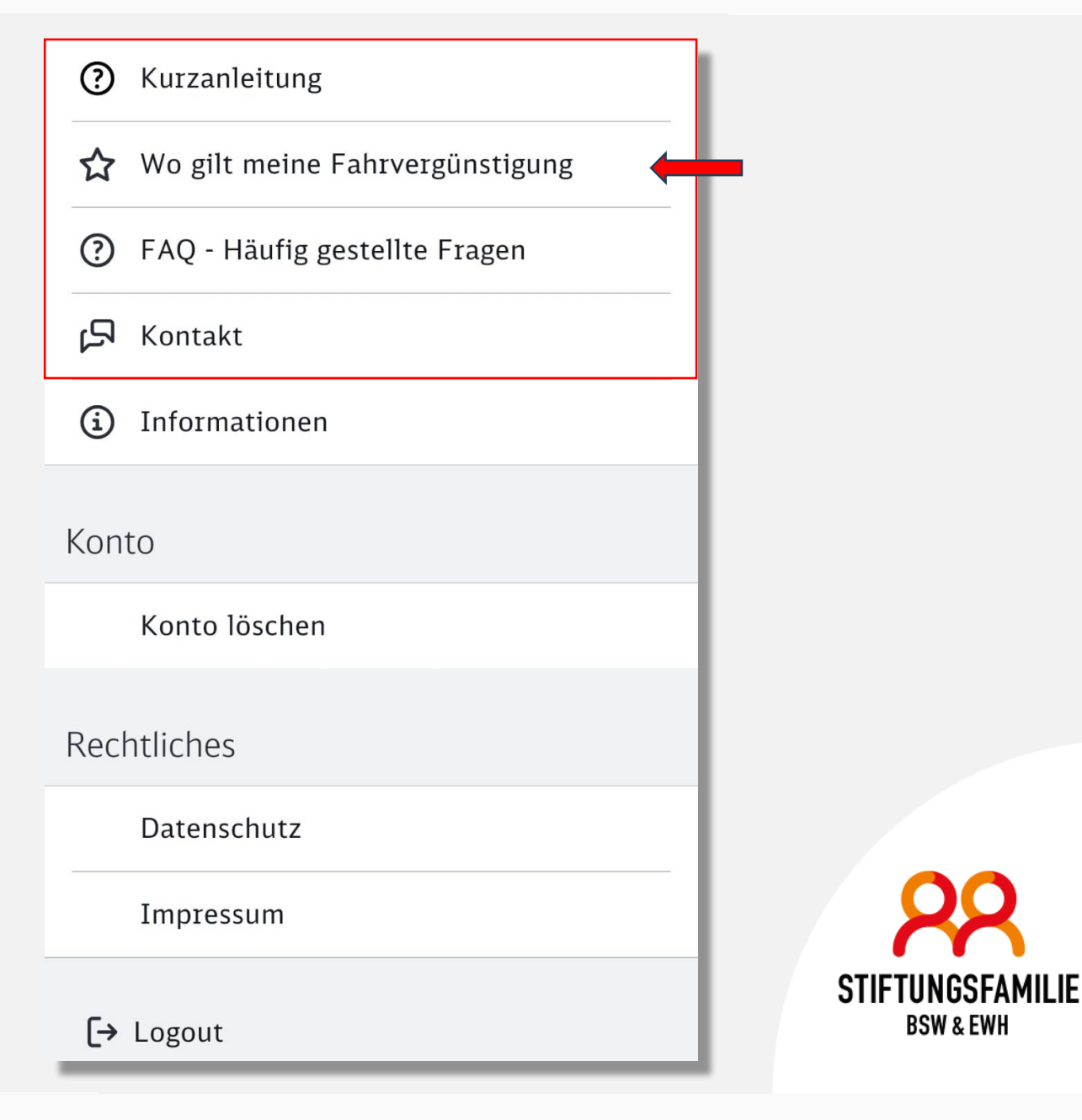

#### FAQ - Häufig gestellte Fragen

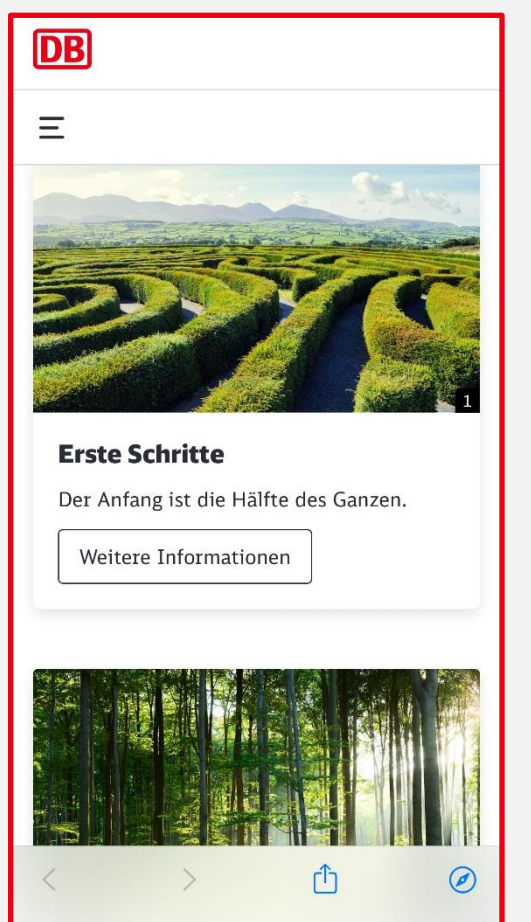

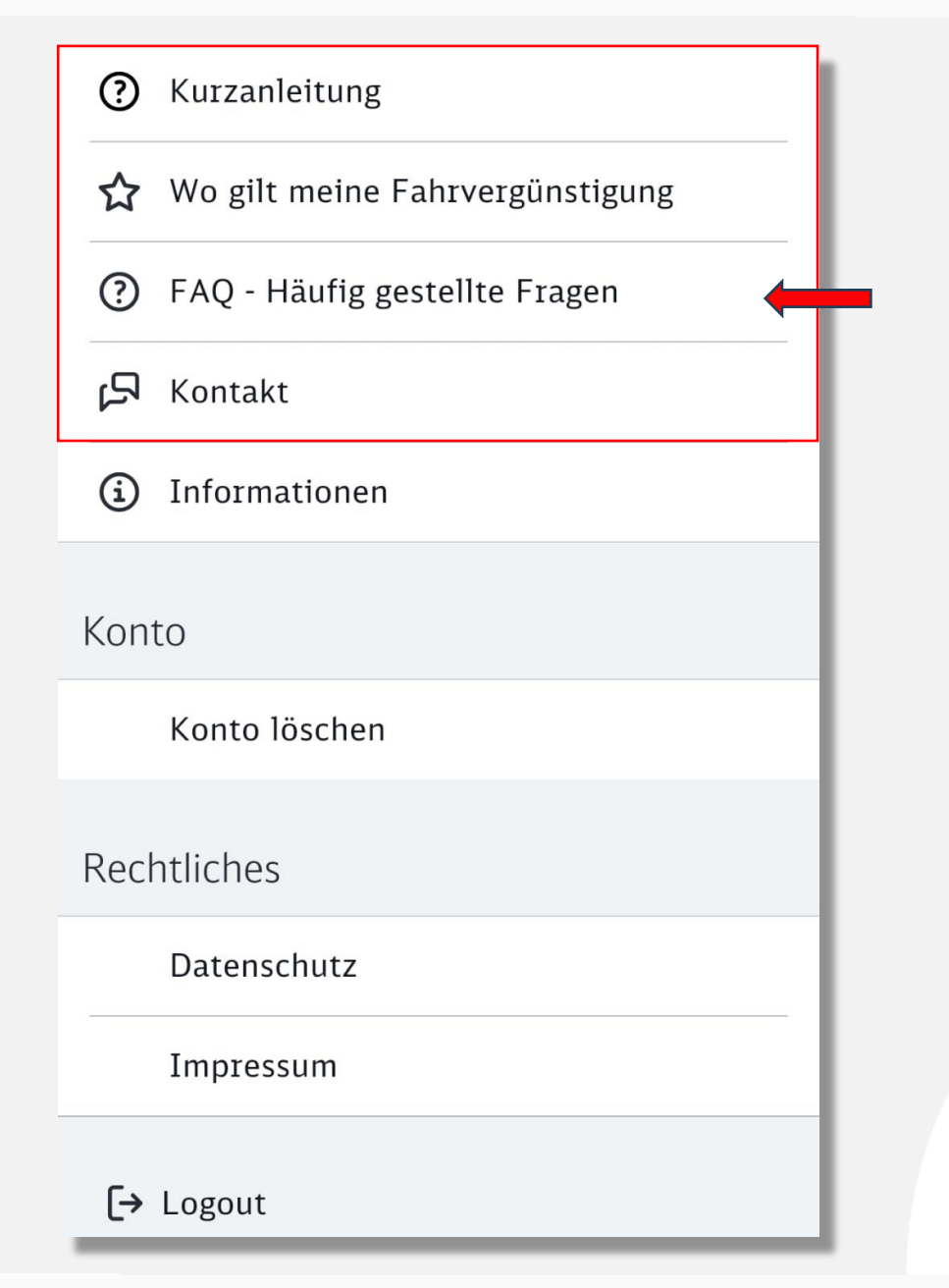

#### Kontakt

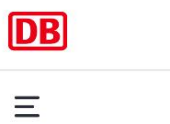

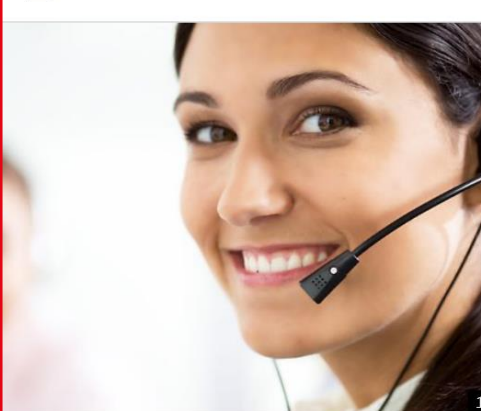

< MobiDig

#### Deine Ansprechpartner zum Thema Fahrvergünstigungen

Bei allgemeinen Fragen wende Dich bitte an DB Personalservice - Personal direkt oder an Deine Betreuungsstelle.

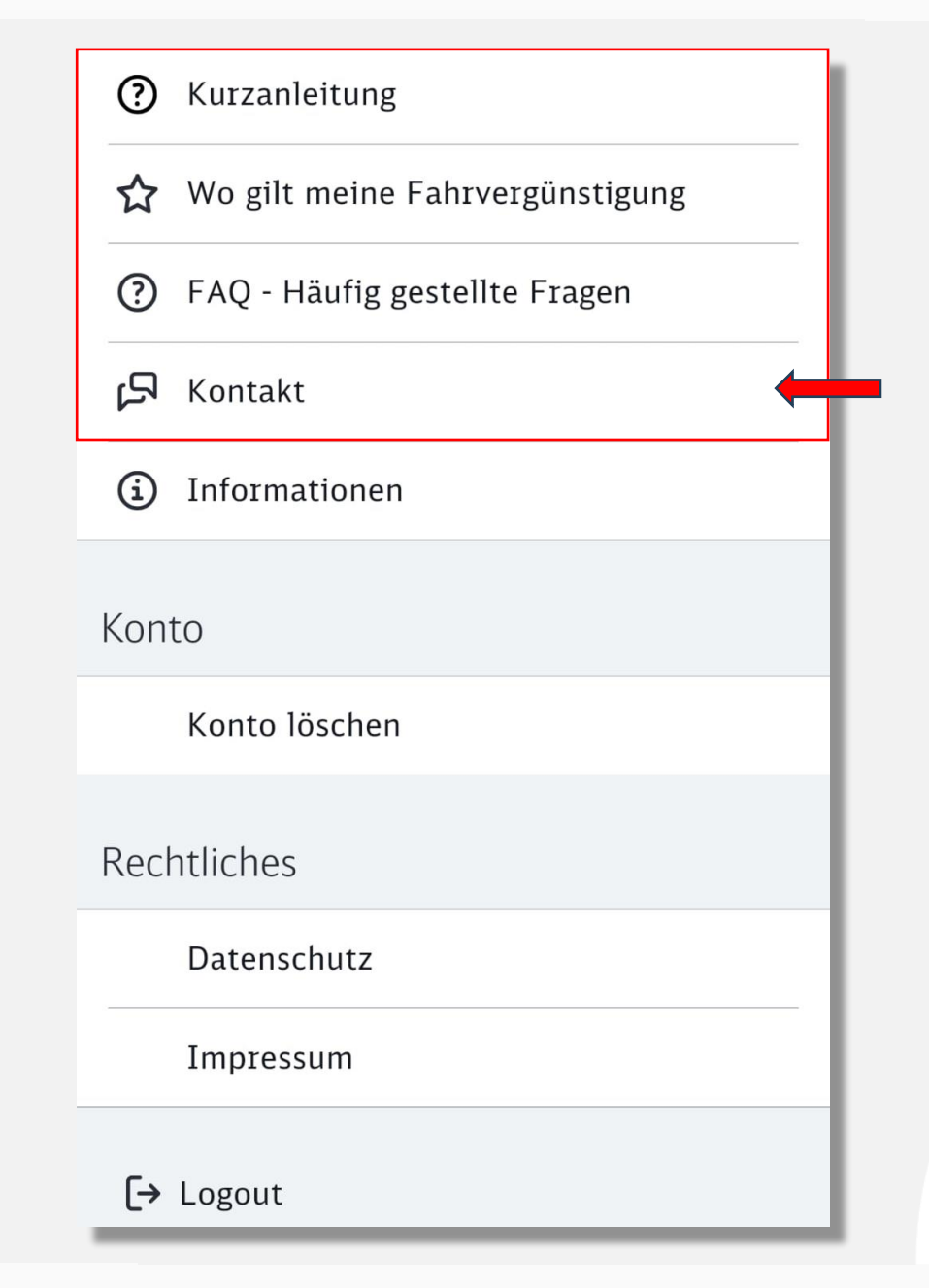

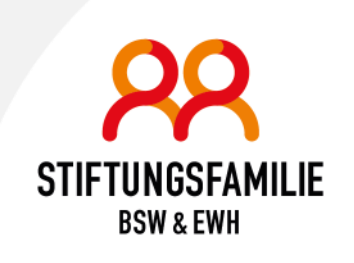

# **DB MobiDig - Erstattungsantrag**

Läuft bei der Buchung eines Vouchers mal was schief, kann online ein Erstattungsantrag gestellt werden.

Dieser Antrag ist für die Erstattung von Vouchern auf Grund von technischen Problemen zu verwenden.

Bitte beachten Sie, dass die Erstattung von gezahlten Eigenanteilen bis zu vier Wochen dauern kann. Belastete Kontingente werden zeitnah freigegeben.

|                                             |                                                                                                    |                                                                                                    | DB                                                                                               |
|---------------------------------------------|----------------------------------------------------------------------------------------------------|----------------------------------------------------------------------------------------------------|--------------------------------------------------------------------------------------------------|
| DB MobiDi<br>Erstatt                        | s<br>ungsantrag                                                                                                    |                                                                                                    | DB Vertrieb GmbH<br>P.DHV<br>Europa-Afee 70-76<br>60486 Frankfurt<br>DB-MobiDig@deutschebahn.com |
| Dieser Antragist<br>Bitte beachte, da       | für die Erstattung von Vouchern auf Grund von technis<br>ss die Erstattung von gezahlten Eigenanteilen bis zu vir<br>hen Ansahen | chen Problemen zu verwenden.<br>er Wochen dauern kann. Belastete k                                         | Contingente werden zeitnah freigegeben.                                                          |
| Voiname                                     |                                                                                                    | Berechtigungsausweisnz.                                                                                    |                                                                                                  |
| Name                                        |                                                                                                    | DB MobiDig Benutzername                                                                                    |                                                                                                  |
| Straße                                      |                                                                                                    | E-Mail                                                                                                    |                                                                                                  |
| PLZ, Ort                                    |                                                                                                    |                                                                                                    |                                                                                                  |
| Bitte gib für die E                         | rstattung von Eigenanteilen (bei RegioTickets, TagesT                                                                            | ickets mit Zuzahlung) Deine IBAN a                                                                         | an.                                                                                              |
| IBAN                                        |                                                                                                    |                                                                                                    |                                                                                                  |
| Abweichende:r K                             | ontoinhaber:in                                                                                                    |                                                                                                    |                                                                                                  |
| Vorname                                     |                                                                                                    | Straße                                                                                                    |                                                                                                  |
| Name                                        |                                                                                                    | PLZ, Ort                                                                                                   |                                                                                                  |
| Welcher Vouche<br>Voucherart<br>Buchungstag | r soll erstattet werden?<br>gültig bis                                                                                           | <u> </u>                                                                                                   | Anzahl<br>Prois                                                                                  |
| Grund                                       |                                                                                                    | •                                                                                                    |                                                                                                  |
| Weitere Informa                             | tionen                                                                                                    |                                                                                                    |                                                                                                  |
|                                             |                                                                                                    |                                                                                                    |                                                                                                  |
|                                             |                                                                                                    | Bitte sende diese<br>UB Vertrieb GmbH<br>P.DHV<br>Europa-Allee 70-76<br>60486 Frankfurt<br>DB-MobiDig@deut | n Antrag an:<br>1<br>5<br>schebahn.com                                                           |
| Unterschrift digi                           | al odec handschriftlich                                                                                                    |                                                                                                    |                                                                                                  |
| tel: DB_MobiDig_                            | Erstattung   Ersteller: P.DHV   Version 01.4   gültig                                                                            | ab: 14.12.2023   Seite 1/1                                                                                 |                                                                                                  |
|                                             |                                                                                                    |                                                                                                    |                                                                                                  |

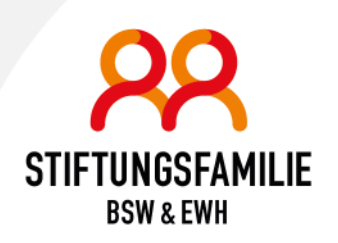

# **DB MobiDig - Ausblick**

**DB MobiDig** wird künftig auch über eine eigene **Website** erreichbar sein. Mitarbeiterfahrkarten können dann auch von jedem PC / Laptop aus gebucht werden.

Die Website wird dabei **denselben Funktionsumfang** wie die **DB MobiDig App** haben!

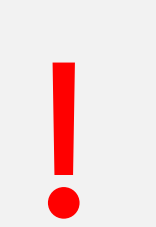

Seit **30.10.2024** ist ein neues **App-Update** verfügbar und wird vom AppStore oder PlayStore angeboten! **Bitte zeitnah updaten!** 

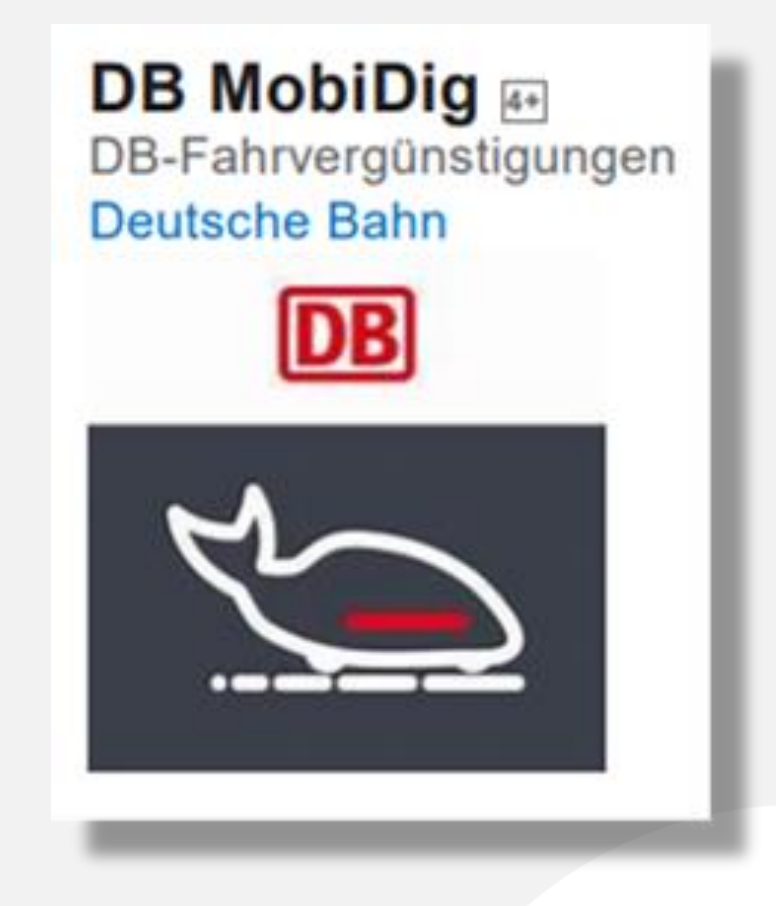

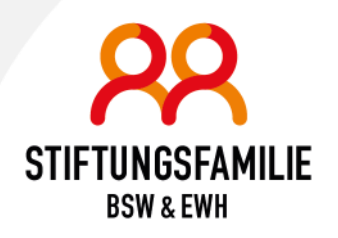

# Vielen Dank für den Besuch unseres Webinars

Wir hoffen, bei Ihnen das Interesse an DB MobiDig geweckt und zur Klärung offener Fragen beigetragen zu haben!

Viel Erfolgt beim Buchen Ihrer nächsten Mitarbeiterfahrkarte mit DB MobiDig!

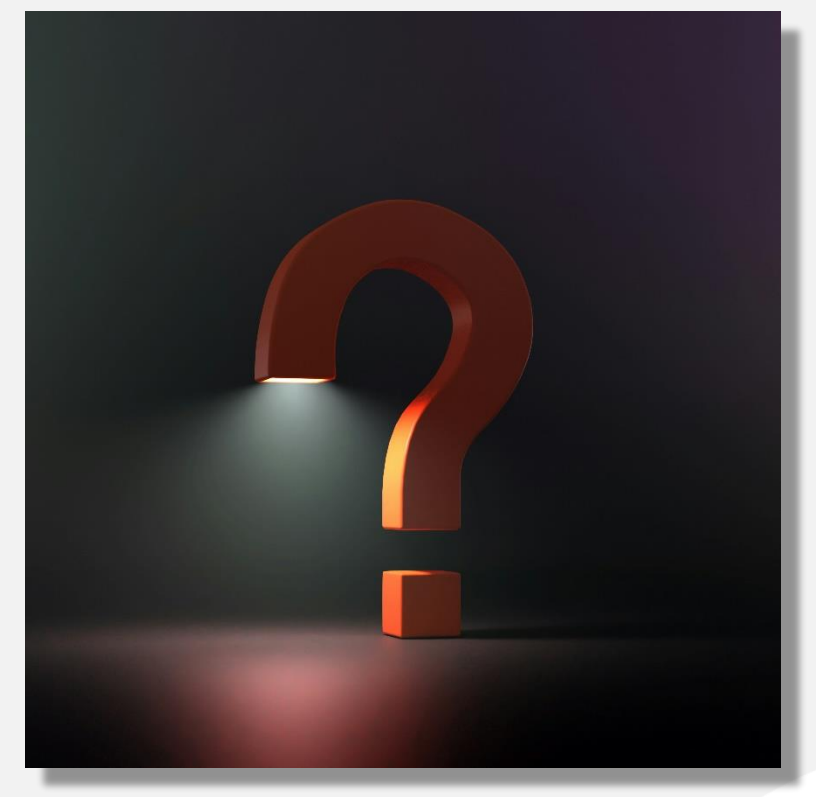

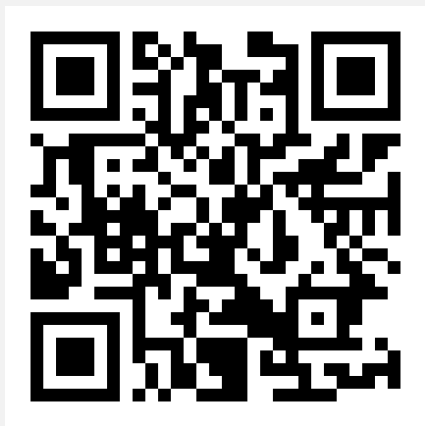

Download der Präsentation mit Anlagen: https://hidrive.ionos.com/share/pnjnyo9p08